# ISTRUZIONI OPERATIVE PROCEDURA CONCORSI ON LINE

A tale procedura si accede attraverso il browser internet (preferibilmente Mozilla Firefox, Google Chrome, Windows Internet Explorer 8 o superiore o Safari) inserendo nella barra degli indirizzi il link <u>https://concorsi-gru.progetto-sole.it/exec/htmls/static/whrpx/login-</u> <u>concorsiweb/pxloginconc\_grurer10901.html</u>

| 🥖 Concorsi WEB - Internet Explorer                                                                                                    |                                                                   |                                               |                     | - 0                       |
|----------------------------------------------------------------------------------------------------|-------------------------------------------------------------------|-----------------------------------------------|---------------------|---------------------------|
| https://concorsi-gru.progetto-sole.it/exec/Jet/%5EJuMpMenus0?HEADURL=/exec/htmls/station/procession/procession/%5EJuMpMenus0?HEADURL=/exec/htmls/station/procession/processio | /whrpx/login-concorsiweb/pxloginconc_grurer90901.html&USERI       | NAME=ANONIMO_CONCORSI_909018/LOGOUT_PAGE=     | .CLOSE&NEWLOGIN=YES |                           |
| WHR-Time Gro-Rer Utente ANOMIMO_CONCORSI_96901 - Concorsi <b>686</b>                                                                                                    | Ancispedale                                                       | Sant'Anna<br>edalieo-Universitaria            |                     | L                         |
| Versione minima dei browser utilizzabili 🧔 : Chrome 56.0.2924, Firefox 51.0.1, Explorer                                                                                                    | Gestion<br>9.0.8112.16421, Explorer EdgeHtml 15.14986, Safari Mac | ne domanda di iscrizione a concorso<br>OS 8.0 |                     |                           |
| Concorso                                                                                                    | Pubblicato il                                                     | Scadenza                                      | Documenti           | Domanda                   |
| PROVA                                                                                                    | 29/03/2022                                                        | 31/03/2022                                    | 🔁 Bando             | Registrati Entra          |
|                                                                                                    |                                                                   |                                               |                     |                           |
|                                                                                                    |                                                                   |                                               |                     | 0, 100%                   |
| 🗄 🔎 Scrivi qui per eseguire la ricerca 🛛 🛛 🛱 📜                                                                                                    | 💽 🧭 🥥 🙆 💽                                                         |                                               |                     | へ 駅 中 08:15<br>30/03/2022 |

### REGISTRAZIONE

Ciascun candidato per registrarsi deve essere in possesso di un indirizzo mail presidiato. Non utilizzare lo stesso indirizzo mail per registrare più candidati, altrimenti ci potrebbero essere problemi nell'invio di eventuali comunicazioni successive.

Al fine di proseguire con la registrazione dei dati per la partecipazione al concorso occorre verificare il funzionamento dell'indirizzo e-mail da utilizzare per le comunicazioni.

| S Concorsi WEB - Internet Explorer                                                                                                    |                                                                                                    | - 🗆 ×                     |
|----------------------------------------------------------------------------------------------------|----------------------------------------------------------------------------------------------------|---------------------------|
| https://concorsi-gru.progetto-sole.it/exec/let/%5EJuMpMenus0?HEADURL=/exec/htmls/static/whrpx/login-c                                                                                                    | concorsiveb/pxloginconc_grurer90901.html8USERNAME=ANONIMO_CONCORSI_909018LOGOUT_PAGE=.CLOSE&NEWLOGIN=YES                                                                                                    | <u></u>                   |
| WHR-Time Gru-Rer Utente ANONIMO_CONCORSI_90901 - Concorsi @HskiitHie 1: "Conc                                                                                                    | corsi WEB"                                                                                                    | LOG OUT                   |
|                                                                                                    | Arcispedale Sant'Anna<br>Arcispedales - Universitatia<br>Arcispedales - Universitatia<br>Cestione domanda di licitzione a concoro                                                                                                    |                           |
| Denominazione del concorso<br>PROVM<br>pubblicato il 29/03/2022 termine presentazione delle domande: 31/03/2022<br>Al fine di proseguire con la registrazione del dati per la partecipazione al concorso oc<br>Alterazione: Se non si riceve la mali di verifica non è possibile proseguire con la regis<br>- Che l'indirizzo mail inserito sia corretto<br>- Che li proprio gestore di posta non abbia problemi di distribuzione della posta<br>- Che la mali revuta non si Afinta nella posta indiesiderata o nello Spam | ccorre verificare il funzionamento dell'indirizzo e-mail da utilizzare per le comunicazioni.<br>strazione della domanda di partecipazione, in questo caso occorre verificare:                                                                                                    | ^                         |
| Se a seguito di queste verifiche comunque la mail non arrivasse vi preghiamo di conf                                                                                                    | tattare l'ufficio concorsi                                                                                                    |                           |
| Indirizzo mail: Verifica indirizzo mail: Cognome: Data di nascita: Codice fiscale: Password di accesso:                                                                                                    | Verifica indirizzo mall La password deve essere di almeno 8 caratteri e contenere: - Almeno una lettera minuscola - Almeno una numero - Almeno un numero - Almeno un numero | Gi Indetro                |
| Conferma password:<br>Codice di verifica:<br>Includere nella mali di conferma anche la password inserita • Si O No<br>Invio mali di verifica:                                                                                                    | - Almeno un carattere speciale (cloè diverso da lettere o numeri) Nervo Indicare in questo spazio il codice visualizzato nell'immagine sovrastante.                                                                                                    |                           |
|                                                                                                    |                                                                                                    | R 100% ~                  |
| 🖴 🔎 Scrivi qui per eseguire la ricerca 🛛 O 🛱 📜 💽 🌀                                                                                                    | S 📀 🔒 📴 📲 🛛 🖓 💿 🖓 👘                                                                                                    | ^ ╦ Ф 14:35<br>29/03/2022 |

**Attenzione:** Se non si riceve la mail di verifica non sarà possibile proseguire con la registrazione della domanda di partecipazione; in questo caso bisogna verificare:

- Che l'indirizzo mail sia stato inserito correttamente
- Che il proprio gestore di posta non abbia problemi di distribuzione
- Che la mail ricevuta non sia finita nella posta indesiderata o nello Spam

Se, a seguito di queste verifiche, comunque la mail non arrivasse vi preghiamo di contattare l'ufficio concorsi all'indirizzo mail <u>ufficioconcorsi@ausl.fe.it</u>

Dopo aver verificato la mail, il candidato deve continuare a compilare i restanti campi, che sono tutti obbligatori.

Al termine della compilazione, il candidato riceverà dal sistema una mail riportante

- Il codice identificativo della domanda
- Il link per inserire la domanda

e se espressamente richiesta

- La password scelta

Dopo aver cliccato sul link ricevuto via e-mail, si accede ad una schermata dove il candidato dovrà inserire il codice identificativo della domanda ricevuto tramite e-mail e successivamente cliccare su ENTRA:

**Attenzione:** Se non si riceve la mail di conferma con le credenziali verificare che la mail non sia stata salvata nello spam, cartelle di posta indesiderata ecc.

In caso di ulteriori problemi provare a registrarsi con un ulteriore indirizzo e-mail (NON PEC) l'Ufficio Concorsi dell'Azienda USL di Ferrara all'indirizzo <u>ufficioconcorsi@ausl.fe.it</u>

Le credenziali ricevute saranno valide per ogni procedura concorsuale/selettiva fino alla sua conclusione e pertanto:

- Si potranno effettuare più accessi per la compilazione della domanda anche in momenti successivi e tutte le informazioni salvate resteranno memorizzate;
- Una volta terminata la compilazione e chiusa la domanda si potrà comunque prendere visione di quanto inserito.

Si ricorda che le domande non chiuse NON verranno considerate VALIDE ai fini della partecipazione alla procedura selezionata.

La chiusura della domanda NON consentirà ulteriori modifiche e pertanto si consiglia di effettuare tale operazione solo dopo aver verificato la completezza e correttezza dei dati inseriti.

Si precisa, comunque, che nel caso siano trasmesse al sistema dal medesimo candidato più domande, verrà presa in considerazione e valutata solo l'ULTIMA trasmessa.

Si consiglia, comunque, di non inoltrare la domanda in prossimità della scadenza dei termini per evitare sovraccarichi del sistema.

|                                                                                                    | z//concorsi-gru. <b>progetto-sole.it</b> /exec/Jet/%5EJuMpMenus0?HEADURL=/exec/htmls/static/whrpx/login-c | oncorsiweb/pxloginconc_grurer90901.html8;USERNAME=ANONIMO_CONCORSI_909018;LOGOUT_PAGE=.CLOSE8;NEWLOGIN=YES |                |
|----------------------------------------------------------------------------------------------------|----------------------------------------------------------------------------------------------------|----------------------------------------------------------------------------------------------------|----------------|
|                                                                                                    | Time Gru-Rer Utente ANONIMO_CONCORSI_90901 - Concorsi 84548006 1: "Con-                                   | VEB"                                                                                                    |                |
| Incrimination de disconscrie<br>M<br>biblicato II 20/03/2022 termine presentazione delle domande: 31/03/2022<br>entificativo della domanda:<br>severori di accesso: |                                                                                                    | Arcispedale Sant'Anna                                                                                      |                |
| Inclinazione del concorso<br>VA<br>Nicato II 29(03/2022 termine presentazione delle domande: 31/03/2022<br>terficativo della domanda:<br>word di accesso:           |                                                                                                    | Gestione domanda di iscrizione a concorso                                                                  |                |
| Infrantio della donanda:<br>Word di accesso:                                                                                                    | minazione del concorso<br>A<br>icato il 29/03/2022 termine presentazione delle domande: 31/03/2022        |                                                                                                    |                |
| word di accesso:                                                                                                    | firstiun dalla domanda:                                                                                   |                                                                                                    | 📄 Prosegui 🛛 🔅 |
|                                                                                                    | ord di accesso:                                                                                           |                                                                                                    |                |
|                                                                                                    |                                                                                                    |                                                                                                    |                |
|                                                                                                    |                                                                                                    |                                                                                                    |                |
|                                                                                                    |                                                                                                    |                                                                                                    |                |
|                                                                                                    |                                                                                                    |                                                                                                    |                |
|                                                                                                    |                                                                                                    |                                                                                                    |                |
|                                                                                                    |                                                                                                    |                                                                                                    |                |
|                                                                                                    |                                                                                                    |                                                                                                    |                |
|                                                                                                    |                                                                                                    |                                                                                                    |                |
|                                                                                                    |                                                                                                    |                                                                                                    |                |
|                                                                                                    |                                                                                                    |                                                                                                    |                |
|                                                                                                    |                                                                                                    |                                                                                                    |                |
|                                                                                                    |                                                                                                    |                                                                                                    |                |
|                                                                                                    |                                                                                                    |                                                                                                    |                |
|                                                                                                    |                                                                                                    |                                                                                                    |                |
|                                                                                                    |                                                                                                    |                                                                                                    |                |
|                                                                                                    |                                                                                                    |                                                                                                    |                |

# PRESENTAZIONE DELLA DOMANDA

A questo punto, dopo aver cliccato su ENTRA, si accederà ad una schermata iniziale nella quale inserire i propri dati anagrafici (N.B.: alcuni campi, contrassegnati con \*, sono obbligatori. Si precisa che non è necessario indicare il recapito a cui inviare le comunicazioni se è il medesimo della residenza).

Si accederà a questo punto ad una maschera composta da una serie di schede attraverso le quali sarà possibile inserire la propria domanda di partecipazione, avendo cura, tutte le volte che si termina la compilazione di una scheda, di cliccare sul "SALVA", ed in particolare:

#### DATI ANAGRAFICI

In questa scheda sono visionabili i dati anagrafici inseriti in fase di registrazione e viene data la possibilità di modificare ed aggiornare i propri indirizzi e recapiti mentre gli altri dati invece non saranno più modificabili e pertanto, se fosse necessario, occorrerà procedere ad una nuova registrazione (N.B. Per la cittadinanza straniera sarà necessario scegliere nel campo "Provincia" l'opzione "Estero (EE) – Estero" e così nel campo "Comune" sarà visionabile nel menu a tendina l'elenco degli stati esteri).

| Concorsi WEB - Internet Explorer                 |                        |                                  |                                              |                                         |                     |                    | - 🗆 ×                |
|--------------------------------------------------|------------------------|----------------------------------|----------------------------------------------|-----------------------------------------|---------------------|--------------------|----------------------|
| https://concorsi-gru.progetto-sole.it/exec/Jet/% | 65EJuMpMenus0?HEADURL= | /exec/htmls/static/whrpx/login-c | oncorsiweb/pxloginconc_grurer90901.html&USER | NAME=ANONIMO_CONCORSI_90901&LOGOUT_PAGE | .CLOSE&NEWLOGIN=YES |                    | 6                    |
| WHR-Time Gru-Rer Utente ANON                     | IMO_CONCORSI_90901     | - Concorsi SHSkiiMie 1: "Conc    | torsi WEB"                                   |                                         |                     |                    | LOG OU               |
|                                                  |                        |                                  | Arcispedale<br>Aziesda Os                    | Sant'Anna<br>pedaliero - Universitaria  |                     |                    |                      |
|                                                  |                        |                                  | Gestio                                       | ne domanda di iscrizione a concorso     |                     |                    |                      |
|                                                  |                        |                                  |                                              |                                         |                     | 属 Istruzioni       | 🛃 🧕 Salva 🚱 Indietro |
| Domanda: C6564D1- PROVA                          |                        |                                  |                                              |                                         |                     |                    |                      |
| Dati anagrafici Requi                            | isiti Curricu          | lum format                       | Pubblicazioni e t                            | Allegati ai requi                       | Titoli accademici   | Titoli di carriera | Riepilogo            |
| Cognome:                                         | GUERRA                 |                                  | * - (*) Campi obbligatori                    |                                         |                     |                    | ~                    |
| Nome:                                            | MATTIA                 |                                  | *                                            |                                         |                     |                    |                      |
| Sesso:                                           | Femmina                | × *                              |                                              |                                         |                     |                    |                      |
| Data di nascita:                                 | 26/03/1966             |                                  |                                              |                                         |                     |                    |                      |
| Codice fiscale:                                  | GRRMTT66C66D643F       | *                                |                                              |                                         |                     |                    |                      |
| Nato a:                                          | Provincia:             | FOGGIA (FG)-PUGLIA               |                                              |                                         | ~                   |                    |                      |
|                                                  | Comune:                | FOGGIA (FG)                      |                                              |                                         | ~ *                 |                    |                      |
| court.                                           | Località:              |                                  |                                              |                                         |                     |                    |                      |
| Cittauinanza:                                    | Inalia (ITA)           |                                  | •                                            |                                         |                     |                    |                      |
| Residenza.                                       | Provincia:             |                                  |                                              |                                         | v *                 |                    |                      |
|                                                  | Comune:                |                                  |                                              |                                         | * CAP: *            |                    |                      |
|                                                  | Frazione               |                                  |                                              |                                         |                     |                    |                      |
|                                                  | Presso                 |                                  |                                              |                                         |                     |                    |                      |
| Recapito a cui inviare le comunicazioni:         | Indirizzo              |                                  |                                              |                                         |                     |                    |                      |
|                                                  | Provincia:             |                                  |                                              |                                         | ~                   |                    |                      |
|                                                  | Comune:                |                                  |                                              |                                         | CAP:                |                    |                      |
|                                                  | Presso                 |                                  |                                              |                                         |                     |                    |                      |
| E-mail di registrazione                          | 110330                 |                                  | * 🖌                                          | Verifica indirizzo mail                 |                     |                    |                      |
| E-mail nec                                       |                        |                                  | (Per rice                                    | vere eventuali comunicazioni ufficiali) |                     |                    |                      |
| Tipo                                             | Telefo                 | 200                              | (101100                                      | tere eventual containcations amounty    |                     |                    |                      |
| Fisso                                            | Telere                 | 5110                             |                                              |                                         |                     |                    |                      |
| Mobile                                           |                        | *                                |                                              |                                         |                     |                    | ~                    |
| Altro                                            |                        |                                  |                                              |                                         |                     |                    | Ť                    |
|                                                  |                        |                                  |                                              |                                         |                     |                    |                      |
|                                                  |                        |                                  |                                              |                                         |                     |                    |                      |
|                                                  |                        |                                  |                                              |                                         |                     |                    |                      |
|                                                  |                        |                                  |                                              |                                         |                     |                    |                      |
|                                                  |                        |                                  |                                              |                                         |                     |                    |                      |
|                                                  |                        |                                  |                                              |                                         |                     |                    |                      |
|                                                  |                        |                                  |                                              |                                         |                     |                    | R 100% 👻             |
| P Scrivi qui per eseguire la ricero              | ca O                   | H 🗖 💽 🤅                          | S 😜 🔯 🖬                                      |                                         |                     |                    | -<br>へ               |

#### REQUISITI

In questa scheda sarà possibile dichiarare il possesso o meno dei requisiti previsti per la partecipazione alla procedura selezionata. Ogni campo è obbligatorio.

| 🧔 Concorsi WEB - Internet Explore                                    | ır                                                                      |                                                                    |                                                      |                                         |                     |                    | - 🗆 ×                 |
|----------------------------------------------------------------------|-------------------------------------------------------------------------|--------------------------------------------------------------------|------------------------------------------------------|-----------------------------------------|---------------------|--------------------|-----------------------|
| https://concorsi-gru.progetto-sc                                     | ole.it/exec/Jet/%5EJuMpM                                                | /enus0?HEADURL=/exec/htmls/static/whrpx/                           | login-concorsiweb/pxloginconc_grurer90901.html&USERN | AME=ANONIMO_CONCORSI_90901&LOGOUT_PAGE: | .CLOSE&NEWLOGIN=YES |                    | 6                     |
| WHR-Time Gru-Rer                                                     | Utente ANONIMO_CO                                                       | NCORSI_90901 - Concorsi SkiskiiMie 1:                              | "Concorsi WEB"                                       |                                         |                     |                    | LOG OU                |
|                                                                      |                                                                         |                                                                    | Arcispedale                                          | Sant'Anna<br>daliero - Universitaria    |                     |                    |                       |
|                                                                      |                                                                         |                                                                    | Gestion                                              | e domanda di iscrizione a concorso      |                     |                    |                       |
|                                                                      |                                                                         |                                                                    |                                                      |                                         |                     | ↓ Istruzio         | ni 🔲 Salva 🍘 Indietro |
| Domanda: C6564D1- PROVA                                              |                                                                         |                                                                    |                                                      |                                         |                     |                    |                       |
| Dati anagrafici                                                      | Requisiti                                                               | Curriculum format                                                  | Pubblicazioni e t                                    | Allegati ai regui                       | Titoli accademici   | Titoli di carriera | Riepilogo             |
|                                                                      | Requisito                                                               |                                                                    |                                                      | v .                                     | alore               |                    |                       |
| CITTADINANZA                                                         |                                                                         |                                                                    |                                                      |                                         |                     |                    | ~                     |
| ISORIZIONE LISTE ELETTO                                              | DALL (N.B. Ci intende                                                   | a la faceltà di acorritare il diritte di                           | Obbligatorio                                         |                                         |                     |                    | ×                     |
| voto). Per i cittadini non ital<br>iscritto nello Stato di cittadii  | liani e iscritti nello st<br>nanza.                                     | tato di appartenenza indicare: Sono                                | Obbligatorio                                         |                                         |                     |                    |                       |
| LISTE ELETTORALI - Indica                                            | are il Comune in cui s                                                  | si è iscritti (N.B. si intende la facoltà                          |                                                      | 🔹 🍣 Obbligatorio                        |                     |                    |                       |
| di esercitare il diritto di voto<br>appartenenza. Per i non isc      | <ul> <li>o). Per i cittadini non<br/>ritti indicare le motiv</li> </ul> | i italiani specificare lo Stato di<br>razioni.                     |                                                      | $\bigcirc$                              |                     |                    |                       |
| EVENTUALI CONDANNE PE                                                | NALI RIPORTATE                                                          |                                                                    |                                                      |                                         |                     |                    | ~                     |
| CONDANNE DENALT. Const                                               | Care la construit au                                                    | underson an angle sin antata a sa la                               | Obbligatorio                                         | Chhlimteria                             |                     |                    |                       |
| stesse comportano l'interdiz<br>indicare NESSUNA.                    | zione dai pubblici uffi                                                 | ici. In caso di assenza di condanne                                |                                                      |                                         |                     |                    |                       |
| EVENTUALI PROCEDIMENT                                                | T PENALT PENDENTT                                                       |                                                                    |                                                      |                                         |                     |                    | ~                     |
|                                                                      |                                                                         |                                                                    | Obbligatorio                                         |                                         |                     |                    |                       |
| PROCEDIMENTI PENALI PE<br>pendenti e il relativo tribuna<br>NESSUNO. | NDENTI - Specificare<br>ale. In caso di assen:                          | e gli eventuali procedimenti penali<br>za di procedimenti indicare |                                                      | Obbligatorio                            |                     |                    |                       |
| DISPENSA, DESTITUZIONE                                               | o LICENZIAMENTO                                                         | da PUBBLICA AMMINISTRAZIONE                                        |                                                      |                                         |                     |                    | ~                     |
|                                                                      |                                                                         |                                                                    | Obbligatorio                                         |                                         |                     |                    |                       |
| GODIMENTO DIRITTI CIVII                                              | LI E POLITICI                                                           |                                                                    | Obbligatorio                                         |                                         |                     |                    | ~                     |
| OBBLIGHI DI LEVA (per i na                                           | ati dopo il 31.12.198                                                   | 15 e le donne scegliere l'opzione:                                 |                                                      |                                         |                     |                    | ~                     |
| Non richiesto)                                                       |                                                                         |                                                                    | Obbligatorio                                         |                                         |                     |                    |                       |
| richiesta dal bando                                                  | NDO, dichiaro di esse                                                   | ere in possesso della Laurea                                       | Obbligatorio                                         |                                         |                     |                    | × ×                   |
|                                                                      |                                                                         |                                                                    | _                                                    |                                         |                     |                    |                       |
|                                                                      |                                                                         |                                                                    |                                                      |                                         |                     |                    |                       |
|                                                                      |                                                                         |                                                                    |                                                      |                                         |                     |                    |                       |
|                                                                      |                                                                         |                                                                    |                                                      |                                         |                     |                    |                       |
|                                                                      |                                                                         |                                                                    |                                                      |                                         |                     |                    |                       |
|                                                                      |                                                                         |                                                                    |                                                      |                                         |                     |                    |                       |
| javascript:imposta4()                                                |                                                                         |                                                                    |                                                      |                                         |                     |                    | 🔍 100% 👻              |
| 🗄 🔎 Scrivi qui per eseg                                              | guire la ricerca                                                        | o 🛱 🚍 💽                                                            | 🤌 🌖 🔮 📧                                              |                                         |                     |                    | ^ ⊑ ¢) 08:43          |

#### ALLEGATI AI REQUISITI

In tale scheda potranno essere specificate, con la possibilità di allegare documenti e secondo le indicazioni riportate, informazioni aggiuntive relative ai requisiti dichiarati (es.: titolo di studio, titoli di carriera, ecc.).

| WHER-Titler Gra Rer       Utextite ANONITHO_CONCORST_90901 - Concorst Glabatitie 1: "Concorst WED"         Arcsispedate       Sant'A Dama         Demanda:       C6564D1 - PROVA         Dati anagraffici       Requisiti         Cali alegati dovranno essere in formatopdf.       Pubblicazioni e t         EQUIPOLENZA TITOLO DI STUDIO Indicare gli estremi del proveedimento di inconsosmento del servizio prestato all'estero ed allegato       Image: Consosciento del servizio prestato all'estero ed allegato         CITTADINNZA Peri cittadini extracomanto confinante lo status di ringio por indico ossenento centificante lo status di ringio to di gli a conscione sussidiani.       Image: Consoscienta di discido allegato di ringio to di gli a conscione sussidiani.       Image: Consoscienta di discido all'estero ed allegato di ringio to di di gli a conscione sussidiani.       Image: Consoscienta di discido all'estero ed allegato di ringio to di di gli a conscione sussidiani.       Image: Consosciento del servizio prestato all'estero ed allegato.         DOCUMENTAZIONE PREFERENZE/RISERVE Allegare in un unico file documentazione attestante i di dicto alle preferenze, precedenze e folgi a conscione attestante i di dicto alle preferenze, data e luogo di nascita dei figli).       Image: Consciente attestante i di dicto alle preferenze, data e luogo di nascita dei figli).                                                                                                    | LC                                                                 |
|----------------------------------------------------------------------------------------------------|--------------------------------------------------------------------|
| Arcippedale Sant'Anna<br>Media Operative - viewetare<br>Journal (C656401- PRCVA:<br>Data anagrafici Reguisti Curriculum format Pubblicazioni e t Allegati ai regul Titoli accademici<br>3 allegati dovane essere in formato<br>20UPOLIEXA TITOLO DI STRVIZIO Indicare gli estremi del<br>provvedimento di riconoscimento del tarbio di studio e allegarlo<br>30CMOSCIMENTO SERVIZIO ESTERO Indicare gli estremi del<br>30CMOSCIMENTO SERVIZIO ESTERO Indicare gli estremi del<br>30CMOSCIMENTO SERVIZIO ESTERO Indicare gli estremi del<br>30CMOSCIMENTO SERVIZIO ESTERO Indicare gli estremi del<br>30CMOSCIMENTO SERVIZIO ESTERO Indicare gli estremi del<br>30CMOSCIMENTO SERVIZIO ESTERO Indicare gli estremi del<br>30CMOSCIMENTO SERVIZIO ESTERO Indicare gli estremi del<br>30CMOSCIMENTO SERVIZIO ESTERO Indicare gli estremi del<br>30CMOSCIMENTO SERVIZIO ESTERO Indicare gli estremi del<br>30CMOSCIMENTO SERVIZIO ESTERO Indicare gli estremi del<br>30CMOSCIMENTO SERVIZIO ESTERO Indicare gli estremi del<br>30CMOSCIMENTO SERVIZIO ESTERO Indicare gli estremi del<br>30CMOSCIMENTO SERVIZIO ESTERO Indicare gli estremi del<br>30CMOSCIMENTO del troto del taroto del tarot |                                                                    |
| anadas: CSSG4D1-PROVA<br>tat anagrafici Requisitti Curriculum format Pubblicazioni e t Allegati ai requi Ittoli accademici<br>i ai alegati dovrano essere in formato .pdf.<br>UQIPOLIEXAT TITOLO DI STUDIO Indicare gli estremi del<br>rovvedimento di riconoscimento del totolo di studio e alegario<br>LICONOSCIMENTO SERVIZIO ESTERO Indicare gli estremi del<br>rovvedimento di nonoscimento da servizio prestato all'estero ed<br>llegario<br>UTTADINANZA Peri cittadini extracomunitari alegare copia della<br>ATTADI DSGCIMONO ovvere fREMENZO DI SOGGIRONO CE per i<br>rifugato di henefaciano di protesto sussidari.<br>SOCIMENTAZIONE PEFETERNZI/DISTRVE Alegare in un unico<br>legario anti di lingo periodo ovveno documento certificante lo status<br>SOCIMENTAZIONE PEFETERNZI/DISTRVE Alegare in un unico<br>te pati da curine cittadini e dirito alle preferenze,<br>recedenze e/o figli a carico (in questo caso indicare nome, cognome,<br>tata e luogo di nasota dei figli)                                                                                                    |                                                                    |
| analog: Cobolit PROVA<br>stal anagrafic Regulsiti Curriculum format Pubblicazioni e t Allegati ai regul Iitoli accademicl<br>stal anagrafic Regulsiti Curriculum format Pubblicazioni e t Allegati ai regul Iitoli accademicl<br>QUPOLIRAZI TIRIO I STUDIO Indicare gli estremi del<br>rovvedimento di riconoscimento del titolo di studio e allegarlo<br>ICONOSCIIMENTO SERVIZIO ESTERO Indicare gli estremi del<br>ICONOSCIMENTO SERVIZIO ESTERO Indicare gli estremi del<br>ICONOSCIMENTO SERVIZIO ESTERO Indicare gli estremi del<br>ICONOSCIMENTO SERVIZIO DE TRIO Indicare gli estremi del<br>ICONOSCIMENTO SERVIZIO DE TRIO Indicare gli estremi del<br>ICONOSCIMENTO SERVIZIO DE TRIO Indicare gli estremi del<br>ICONOSCIMENTO SERVIZIO DE TRIO Indicare gli estremi del<br>ICONOSCIMENTO SERVIZIO DE TRIO Indicare gli estremi del<br>ICONOSCIMENTO SERVIZIO DE TRIO Indicare gli estremi del<br>ICONOSCIMENTO SERVIZIO SERVIZIO DE SOGIONO CE per i<br>ICONOSCIMENTO SUPERTERRAZIONE OLI SOGIONO CE per i<br>INIGuato di flenotano estretarte i dittino alle preferenze,<br>recedenze e/o figli a carico (n questo caso indicare nome, cognome,<br>ata e luogo di nasota dei figli)                                                                                                    | 📕 İsţruzioni 🕞 Salva 🚱 İndie                                       |
| la illegati dovramo essere in formato .pdf.<br>QUPQUENZA TITOLO DI STUDIO Indicare gli estremi del<br>ovverdimento di niconoscimento del tublo di studio e allegarlo<br>icconoscimento di niconoscimento del tublo di studio e allegarlo<br>verdimento di niconoscimento del servizio prestato all'estero ed<br>legarlo<br>TITADINNZA Peri cittadini estracomunitari allegare copia della<br>atti Alto I SOGGIONO vovere PREMESSO DI SOGGIONO CE per i<br>riggiorio di henoriasco attistatto essusidari.<br>COLINENTAZIONE PREFERENZE/INSERVE Allegare in un unico<br>e upfi la documento esussidari.<br>COLINENTAZIONE PREFERENZE/INSERVE Allegare in un unico<br>e upfi la documento caso indicare nome, cognome,<br>ta e luogo di nasota del figli)                                                                                                    | Titoli di carriera Riepilogo                                       |
| ICONDECIDENTIO SERVIZIO ESTERO Indicare gli esterni del  overdimento di riconoscimento del servicio prestato all'estero ed galo ITTADINANZA Peri cittadini estracomunitari allegare copia della ITTADINANZA Peri cittadini estracomunitari allegare copia della ITTADINANZA Peri cittadini estracomunitari allegare copia della UTTADINANZA Peri cittadini estracomunitari allegare copia della UTTADINANZA Peri cittadini estracomunitari della presenze, uso di nascita del figli)                                                                                                    | 3 Inserimento note                                                 |
| CITHADINAZA Peri cittadrii extracomunitari allegare copia della                                                                                                    | <ul> <li>⑦ Inserimento note</li> <li>❀ Allega documento</li> </ul> |
| CLUMENTAZIONE PREFERERZZ/RISENUZ Allegare in un unico<br>ecedenze e(o figli a carico (in questo caso indicare nome, cognome,<br>ta e luogo di nascita dei figli)                                                                                                    | <ul> <li>∂ Inserimento note</li> <li>♦ Allega documento</li> </ul> |
|                                                                                                    | Inserimento note                                                   |
|                                                                                                    |                                                                    |
|                                                                                                    |                                                                    |
|                                                                                                    |                                                                    |
|                                                                                                    |                                                                    |
| ripbimpost40                                                                                                    | A 1007                                                             |

#### TITOLI DI CARRIERA

In questa scheda dovranno essere inseriti:

• I periodi relativi alle esperienze professionali svolte nel profilo a concorso con contratto di lavoro **dipendente** di Aziende ed Enti del SSN, IRCCS o altre Pubbliche Amministrazioni, indicando la posizione funzionale, la disciplina, le date di inizio e termine (nel caso di servizio in corso indicare come termine la data di chiusura della domanda), la denominazione del datore di lavoro e, in caso di tempo ridotto, la percentuale.

#### In questa scheda non vanno inseriti:

• contratti libero professionali, co.co.co, co.co.pro, borse di studio, servizi effettuati tramite agenzie interinali, altre tipologie di lavoro non dipendente o alle dipendenze di strutture private.

N.B. Gli eventuali periodi di aspettativa che danno interruzione di carriera dovranno essere decurtati e non inseriti. I periodi di interruzione per maternità non danno luogo ad interruzione di carriera.

| 🩆 Concorsi WEB - Intern                     | et Explorer                                                     |                                                     |                                                                                    |                                              |                                     |                                     | - 🗆 ×                         |
|---------------------------------------------|-----------------------------------------------------------------|-----------------------------------------------------|------------------------------------------------------------------------------------|----------------------------------------------|-------------------------------------|-------------------------------------|-------------------------------|
| 🥌 https://concorsi-gru.p                    | rogetto-sole.it/exec/Jet/%5EJuMpM                               | lenus0?HEADURL=/exec/htmls/static/whrpx/login-conco | orsiweb/pxloginconc_grurer90901.html&USERNA                                        | ME=ANONIMO_CONCORSI_90901&LOGOUT_PAGE=       | .CLOSE&NEWLOGIN=YES                 |                                     | <u> ۵</u>                     |
| WHR-Time Gru-Rer                            | Utente ANONIMO_CO                                               | NCORSI_90901 - Concorsi Skiskiittii: 1: "Concors    | i WEB"                                                                             |                                              |                                     |                                     | LOG OUT                       |
|                                             |                                                                 |                                                     | Arcispedale S                                                                      | Sant'Anna<br>taliero - Universitaria         |                                     |                                     |                               |
|                                             |                                                                 |                                                     | Gestione                                                                           | domanda di iscrizione a concorso             |                                     |                                     |                               |
|                                             | 22.014                                                          |                                                     |                                                                                    |                                              |                                     | L                                   | Istruzioni 🔒 Salva 🚱 Indietro |
| Domanda: C6564D1                            | - PROVA                                                         | Curriendum format                                   | Dubblingingi e t                                                                   | Allowski si sossi                            | Titali a sun danniai                | Titali di maniana                   | Dianilana                     |
| Dati anagranci                              | Requisiu                                                        | Curriculum formation                                | Pubblicazioni e c                                                                  | Anegau ai requi                              | mon accademici                      | riton di carriera                   | Riephogo                      |
| della domanda), il p<br>curriculum formativ | rofilo/qualifica ricoperta, l'Az<br>o e professionale.          | rienda/Ente presso la quale sono state svolte       | e o Enti del SSN, IRCCS, case di Cura a<br>e se part-time, l'eventuale percentuale | . NB. i contratti libero professionali, COCO | CO, COCOPRO, borse di studio o tram | ite agenzie interinali devono essei | re dichiarati nell'ambito del |
| Dal Al                                      |                                                                 |                                                     |                                                                                    | Dati del periodo                             |                                     |                                     |                               |
| 1//0//1997 30/11/202                        | <ol> <li>Servizio:</li> <li>Deefle (Deefle internet)</li> </ol> | Corrispondente profilo di categoria supe            | riore presso SSN o altre PA                                                        |                                              |                                     | ✓ %part-time:                       |                               |
|                                             | Profilo/Qualifica/Disciplina:                                   | collaboratore amministrativo                        | Tipo: Asiante antitatio                                                            |                                              | И                                   |                                     |                               |
| 01/12/2021 29/03/202                        | 2 Constrior                                                     | Profile conferences and a second                    | Tipo. Azienua samana                                                               |                                              | •                                   | V and lines                         |                               |
|                                             | Profilo/Qualifica/Disciplina:                                   | collaboratore amministrativo                        | SSIV 0 allre PA                                                                    |                                              |                                     | ✓ toparc-ume:                       |                               |
|                                             | Datore di lavoro: 🔕                                             |                                                     | Tipo: Azienda sanitaria                                                            |                                              | ~                                   |                                     |                               |
| 08/01/1996 09/09/199                        | 6 Servizio:                                                     | Corrispondente profilo della categoria int          | feriore presso SSN o altre PA                                                      |                                              |                                     | ✓ %part-time:                       |                               |
|                                             | Profilo/Qualifica/Disciplina:                                   | coadiutore amministrativo                           |                                                                                    |                                              |                                     |                                     |                               |
|                                             | Datore di lavoro: 🔍                                             |                                                     | Tipo: Azienda sanitaria                                                            |                                              | ×                                   |                                     |                               |
| 15/03/1997 15/07/199                        | 7 Servizio:                                                     | Corrispondente profilo della categoria in           | leriore presso SSN o altre PA                                                      |                                              |                                     | ✓ %part-time:                       |                               |
|                                             | Profilo/Qualifica/Disciplina:                                   | operatore amministrativo 5* liv                     |                                                                                    |                                              |                                     |                                     |                               |
| 01/01/1000 07/01/100                        | Datore di lavoro: 🖤                                             | università di verona                                | Tipo: Altre pubbliche amn                                                          | ninistrazioni                                | ~                                   |                                     |                               |
| 01011330 0101135                            | Servizio:                                                       | Corrispondente profilo della categoria int          | feriore presso Case di Cura convenzionate o accredi                                | tate con rapporto continuativo               |                                     | ✓ %part-time: 50,000                |                               |
|                                             | Datore di Javoro:                                               |                                                     | TIDO: Casa di cura accred                                                          | itata/Convenzionata                          | ×                                   |                                     |                               |
|                                             | Capitio:                                                        |                                                     |                                                                                    |                                              | -                                   | M Diport times                      |                               |
|                                             | Profilo/Qualifica/Disciplina:                                   |                                                     |                                                                                    |                                              |                                     | · apare and                         |                               |
|                                             | Datore di lavoro: 🥥                                             |                                                     | Tipo:                                                                              |                                              | ~                                   |                                     |                               |
|                                             | Servizio:                                                       |                                                     |                                                                                    |                                              |                                     | ✓ %part-time:                       |                               |
|                                             | Profilo/Qualifica/Disciplina:                                   |                                                     |                                                                                    |                                              |                                     |                                     | ~                             |
|                                             | Datore di lavoro: 🖉                                             |                                                     | Tipo:                                                                              |                                              | $\checkmark$                        |                                     |                               |
|                                             |                                                                 |                                                     |                                                                                    |                                              |                                     |                                     |                               |
|                                             |                                                                 |                                                     |                                                                                    |                                              |                                     |                                     |                               |
|                                             |                                                                 |                                                     |                                                                                    |                                              |                                     |                                     |                               |
|                                             |                                                                 |                                                     |                                                                                    |                                              |                                     |                                     |                               |
|                                             |                                                                 |                                                     |                                                                                    |                                              |                                     |                                     |                               |
|                                             |                                                                 |                                                     |                                                                                    |                                              |                                     |                                     |                               |
| javascript:imposta4()                       |                                                                 |                                                     |                                                                                    |                                              |                                     |                                     | € 100% × _                    |
| 🗄 🔎 Scrivi qui                              | per eseguire la ricerca                                         | 0 🛱 🧮 💽  🤅                                          | 🧿 🙆 🔯 📧                                                                            |                                              |                                     |                                     | ^ ╦ ¢) 09:01                  |

## RIEPILOGO

In tale scheda sarà possibile e necessario:

- Indicare se si è in possesso di titoli che conferiscono diritto a preferenza a parità di punteggio ai sensi dell'art. 5 D.P.R. 487/94 e ss.mm.ii.;
- Verificare se sono state compilate tutte le sezioni della domanda on line;
- Allegare, in un unico file, la copia fronte e retro del proprio documento di riconoscimento in corso di validità (obbligatorio);
- Prestare il consenso alla formula di dichiarazione e al trattamento dei dati personali (obbligatorio).

N.B. In tutti i casi in cui sia possibile utilizzare la funzione "allega file", sarà possibile allegare un unico file di dimensione non superiore a 16 MB e pertanto si consiglia di comprimere gli allegati riducendo la risoluzione degli stessi in formato PDF.

| Ø Concorsi WEB - Internet Explorer                                                                                                    |                                                                                                    |                                                                                                    |                                                                                                    |                                                                                                    |                                                                                                    |                                                                                          | - 🗆 ×                                          |
|----------------------------------------------------------------------------------------------------|----------------------------------------------------------------------------------------------------|----------------------------------------------------------------------------------------------------|----------------------------------------------------------------------------------------------------|----------------------------------------------------------------------------------------------------|----------------------------------------------------------------------------------------------------|------------------------------------------------------------------------------------------|------------------------------------------------|
| https://concorsi-gru.progetto-sole                                                                                                    | .it/exec/Jet/%5EJuMpMr                                                                                                    | enus0?HEADURL=/exec/htmls/static/whrpx/login                                                                                                    | -concorsiweb/pxloginconc_grurer90901.html&USERNA                                                                                                    | AME=ANONIMO_CONCORSI_90901&LOGOUT_PAGE                                                                                                    | =.CLOSE&NEWLOGIN=YES                                                                                                    |                                                                                          | <u></u>                                        |
| WHR-Time Gru-Rer U                                                                                                    | tente ANONIMO_CO                                                                                                    | NCORSI_90901 - Concorsi Stashiithin 1: "Ca                                                                                                    | ncorsi WEB"                                                                                                    |                                                                                                    |                                                                                                    |                                                                                          | LOG OUT                                        |
|                                                                                                    |                                                                                                    |                                                                                                    | Arcispedale                                                                                                    | Sant'Anna<br>dalero - Universitaria                                                                                                    |                                                                                                    |                                                                                          |                                                |
|                                                                                                    |                                                                                                    |                                                                                                    | Gestione                                                                                                    | domanda di iscrizione a concorso                                                                                                    |                                                                                                    |                                                                                          |                                                |
|                                                                                                    |                                                                                                    |                                                                                                    |                                                                                                    |                                                                                                    |                                                                                                    | ↓ Istruzioni                                                                             | 🕞 Salva 🎯 Indietro                             |
| Domanda: C6564D1- PROVA                                                                                                    | Denviatel                                                                                                    | Cumberly former                                                                                                    | Dubblingers at a b                                                                                                    | All                                                                                                    | Tite II - and and all                                                                                                    | Tite It di se sel sue                                                                    | Disallana                                      |
| Dati anagrafici Indicare la produstrai par la gravourtona acou remoto. Il candidato dichiara di avere vandime la Precedenza: (02)-2185ERV Preferenza: (22)-Comucan Numero foji Dati anagrafici. Uno o più degitati Documento d'identità: manca Curriculum formativo e profe Pubblicazioni e totili scientific Allegati ai reguisti Nesano I Tatol di carrieri cariciati 52 | Requisiti<br>a quale concorrere :<br>bisogno dei segue<br>bisogno dei segue<br>bisogno dei segue<br>bisogno dei segue<br>bisogno dei segue<br>ti obbligatori manca<br>obbligatori manca<br>obbligatori manca<br>bisogna Nessun dato<br>caricati<br>eriodi<br>eriodi | Curriculum format<br>nti ausili ai sensi della legge n. 104 del<br>v<br>teo<br>nti<br>scumento<br>to caricoto<br>cato                                                                                                    | Pubblicazioni e t<br>v)<br>05/12/1992 e degli eventuali tempi aggiunti<br>v)<br>v                                                                                                    | Allegati ai requi                                                                                                    | Titoli accademici                                                                                                    | Titoli di carriera                                                                       | Riepilogo                                      |
| FORMULA DICHIARAZIONE:<br>- di aver preso visione e di ai<br>- di aver preso visione e di ai<br>- di arbadeguata conso<br>- di impegnarsi a comunicare<br>- di essere a conscenza di<br>- conversazione telefonica rela<br>- di acestera e conscenza di<br>- di acestera e incondizionatari<br>- rhe tutta le dichiarazioni re                                             | Il/la sottoscritto/a, i<br>ccettare incondizion<br>cenza della lingua i<br>tempestivamente e<br>uanto contenuto ne<br>uanto contenuto ne<br>tiva alla chiamata c<br>nente, in caso di as<br>se sono dorumental                                                      | al fine di partecipare alla presente proo<br>atamente tutte le informazioni, prescriz<br>aliana;<br>ventuali variazioni di indirizzo, di nume<br>bando circa le prove e le modalità di<br>nonorsuale, decadrà dal dintto presolta<br>puzzione, la sede di servizio in quel mo<br>vali e che tutto quanto riportato pella de<br>la che tutto quanto riportato pella de | sdura dichiara, sotto la propria responsabilit<br>oni e condizioni contenute nell'avviso;<br>ri telefonici, e maile PEC, sollevando l'Amm<br>monozazione alle stesse e circa le modalità<br>;<br>mento disponibile, nell'ambito delle graduati<br>manda e nel curriculum uitae allevato corri | à:<br>inistrazione da responsabilità in caso di m<br>di comunicazione dell'Ente, compreso la d<br>orie di Area Vasta prescelte;<br>socorde al usero e cha i documenti allenati | nancata o tardiva comunicazione del cam<br>hiamata telefonica con registrazione e sn<br>in conia sono conformi all'orininale: | biamento dei recapiti (domicilio, ecc.) inc<br>is e che in caso di mancato consenso alli | licati nella domanda;<br>a registrazione della |
| 😑 🔎 Scrivi qui per esegu                                                                                                    | ire la ricerca                                                                                                    | o 🛱 📮 💽                                                                                                    | 6 🧿 😜 💀 📧                                                                                                    |                                                                                                    |                                                                                                    |                                                                                          | ^ ╦ Ф) 09:06                                   |
|                                                                                                    |                                                                                                    |                                                                                                    |                                                                                                    |                                                                                                    |                                                                                                    |                                                                                          |                                                |

A questo punto, sarà possibile cliccare su "CHIUDI LA DOMANDA". Dopo tale operazione nessun dato inserito sarà più modificabile e se dovesse risultare il contrario, verificare la causa della non avvenuta chiusura della stessa e provvedere a chiuderla correttamente.

#### Una volta chiusa correttamente, la domanda stessa sarà trasmessa al sistema che provvederà ad inviare automaticamente all'indirizzo mail indicato in sede di registrazione una copia riepilogativa della domanda di partecipazione. Sulla stessa dovrà obbligatoriamente comparire, in alto a sinistra, la data di chiusura.

In caso di non ricezione della mail controllare che:

- la procedura di chiusura sia stata correttamente eseguita;
- la mail non sia stata inserita nelle cartelle di posta indesiderata, spam, ecc.

Se dal controllo non dovessero risultare anomalie, contattare l'Ufficio Concorsi dell'Azienda USL di Ferrara all'indirizzo <u>ufficioconcorsi@ausl.fe.it</u>

# Sarà possibile visualizzare e stampare la domanda cliccando su "STAMPA LA DOMANDA".

Si raccomanda, comunque, di leggere e conservare sempre il bando relativo alla procedura nel quale sono riportate tutte le informazioni e le specifiche inerenti la procedura stessa.

Qualora sia necessario aggiornare la domanda o inserire ulteriori documenti entro i termini di scadenza di presentazione fissati, il candidato dovrà registrarsi nuovamente. Al ricevimento delle nuove credenziali, compilare la domanda, inserire tutti gli allegati e procedere alla chiusura della stessa. Il sistema terrà in memoria e registrerà l'ultima domanda chiusa correttamente dal candidato.

Per ogni eventuale ulteriore necessità, è possibile rivolgersi all'Ufficio Concorsi dell'Azienda USL di Ferrara all'indirizzo di posta elettronica: <u>ufficioconcorsi@ausl.fe.it</u>. Sarà data risposta esclusivamente alle richieste di informazioni circa la compilazione della domanda.